## **Register for Delegate Sessions**

- 1. You will receive an email with a Registration Link.
- 2. If you have a Zoom account continue with registration. If you **Do Not** have a Zoom account, Zoom will ask you to **Sign up Free**.

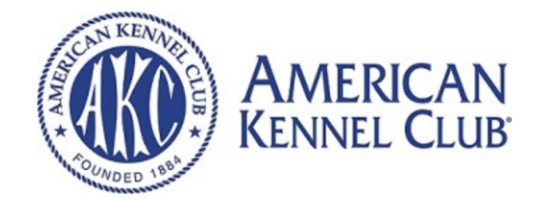

## Webinar Registration

| This webinar is for users with a Zoom account. New to Zoom? Sign up free.                               |                                                                                 |                                           |  |
|----------------------------------------------------------------------------------------------------|---------------------------------------------------------------------------------|-------------------------------------------|--|
| Topic<br>Time                                                                                           | AKC Zoom Meeting Sign-up<br>Aug 25, 2020 02:00 PM in Eastern Time (US and Canad | ta)                                       |  |
| First Name<br>wladimir                                                                                  | •                                                                               | Required information Last Name     vargas |  |
| Email Address * wladimir.vsargas@akc.org The email address has not been used as a Zoom account. Sign up |                                                                                 | wladimir.vsargas@akc.org                  |  |
| free.                                                                                                   | Register                                                                        |                                           |  |

- 3. If you **Do Not** have a Zoom account, click the **Sign Up Free** link.
- 4. Zoom will ask you to confirm your date of birth.

For verification, please confirm your date of birth.

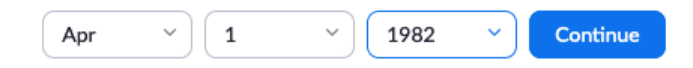

This data will not be stored

5. Type in your email address and click Sign Up.

## Sign Up Free

Your work email address
Bonnie.James@gmail.com
Zoom is protected by reCAPTCHA and the Privacy Policy and Terms
of Service apply.
Sign Up

6. Zoom will send you a verification email to your email address.

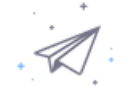

We've sent an email to Bonnie.James@gmail.com. Click the confirmation link in that email to begin using Zoom.

if you did not receive the email,

Resend another email

7. Verification email will send a link to Activate account. Click on "Activate Account". Be sure to double check your spam/junk/clutter if you did not receive this email.

Welcome to Zoom!

To activate your account please click the button below to verify your email address:

Activate Account

- 8. Continue with the Sign Up process.
  - a. Enter name
  - b. Type Password
  - c. Confirm password
  - d. Note the requirements, the red text will turn green when password is secure enough.

| 1 Account Info 2 Invite Co | illeagues 3 Test Meeting                                                                                                    |
|----------------------------|----------------------------------------------------------------------------------------------------|
|                            | Welcome to Zoom   Hi kan***@***com. Your account has been successfully created. Please list your name and create a password to continue.   Bob   Lanza   Password   Password   Password   Have at least 1 forter (a, b, c.,)   Have at least 1 forter (a, b, c.,)   Include both Upper case and Lower case characters   Confirm Password   Justice of the Privacy Policy and Terms of Service. |

9. Next you will be asked to Invite friends. Please Skip this Step.

|                                                  | Don't Zoom Alone.     |
|--------------------------------------------------|-----------------------|
| 2 a meter an an an an an an an an an an an an an | name@domain.com       |
| A Bundar and A A A                               | name@domain.com       |
| C C C C C C C C C C C C C C C C C C C            | name@domain.com       |
|                                                  | Add another email     |
|                                                  | l'm not a robot       |
| 8000                                             | Invite Skip this step |

10. Once verified and signed in, go back to the registration link, and input your email address used to sign up for Zoom. The page will take you to the zoom session registration information page and send you an email to the email address used to register. This email will come from Meeting Host <u>no-reply@zoom.us</u> with your confirmation.

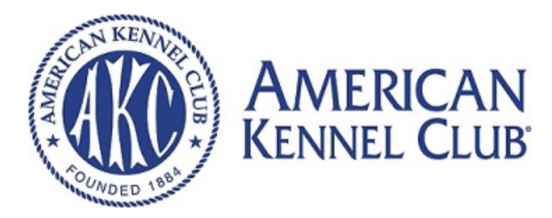

## Webinar Registration Approved

Topic AKC Zoom Meeting Sign-up

Time Aug 25, 2020 02:00 PM in Eastern Time (US and Canada)

Add to calendar -

Webinar ID 931 8284 9372

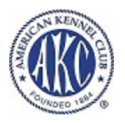

To Join the Webinar

Join from a PC, Mac, iPad, iPhone or Android device:

To Cancel This Registration

You can cancel your registration at any time.